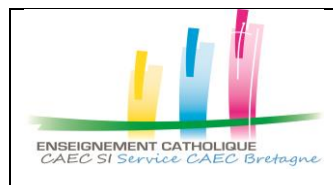

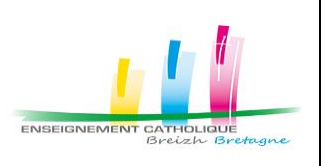

Préambule : Cette procédure explique **comment configurer la double authentification à l'aide de l'application « Microsoft Authenticator » et s'applique à une utilisation partagée d'un même compte mail** (compte Etablissement, compte de service, ...) entre plusieurs utilisateurs.

## 1) Finaliser l'activation du MFA sur son compte mail

Suite à l'activation de la double authentification sur un compte mail, **il est nécessaire pour finaliser l'activation de se connecter au moins une fois en mode web à la plateforme Microsoft 365** depuis le lien <u>office.com</u> ou <u>portail.e-c.bzh</u> afin de saisir les informations requises (un mail secondaire externe, un numéro de téléphone portable pour la réception d'un code envoyé par SMS ou un numéro de téléphone fixe pour la réception d'un code transmis par message vocal).

## 2) Changer la méthode d'authentification pour « Microsoft Authenticator »

- 1) Installer l'application Microsoft Authenticator sur Androïd ou iOS.
- 2) Se rendre depuis votre navigateur web sur https://mysignins.microsoft.com/
- 3) Ajouter la méthode de connexion « Microsoft Authenticator » comme ci-dessous

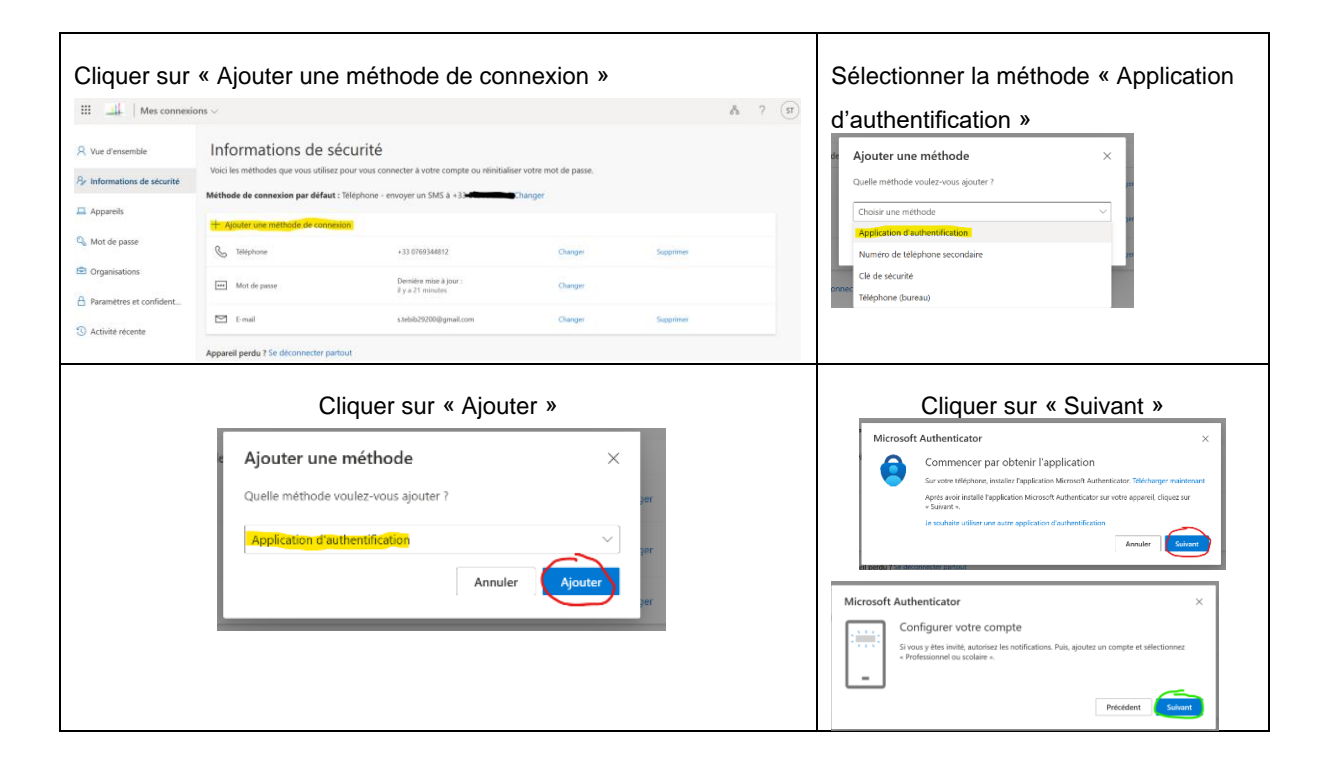

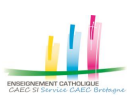

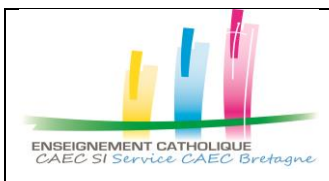

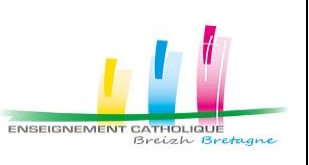

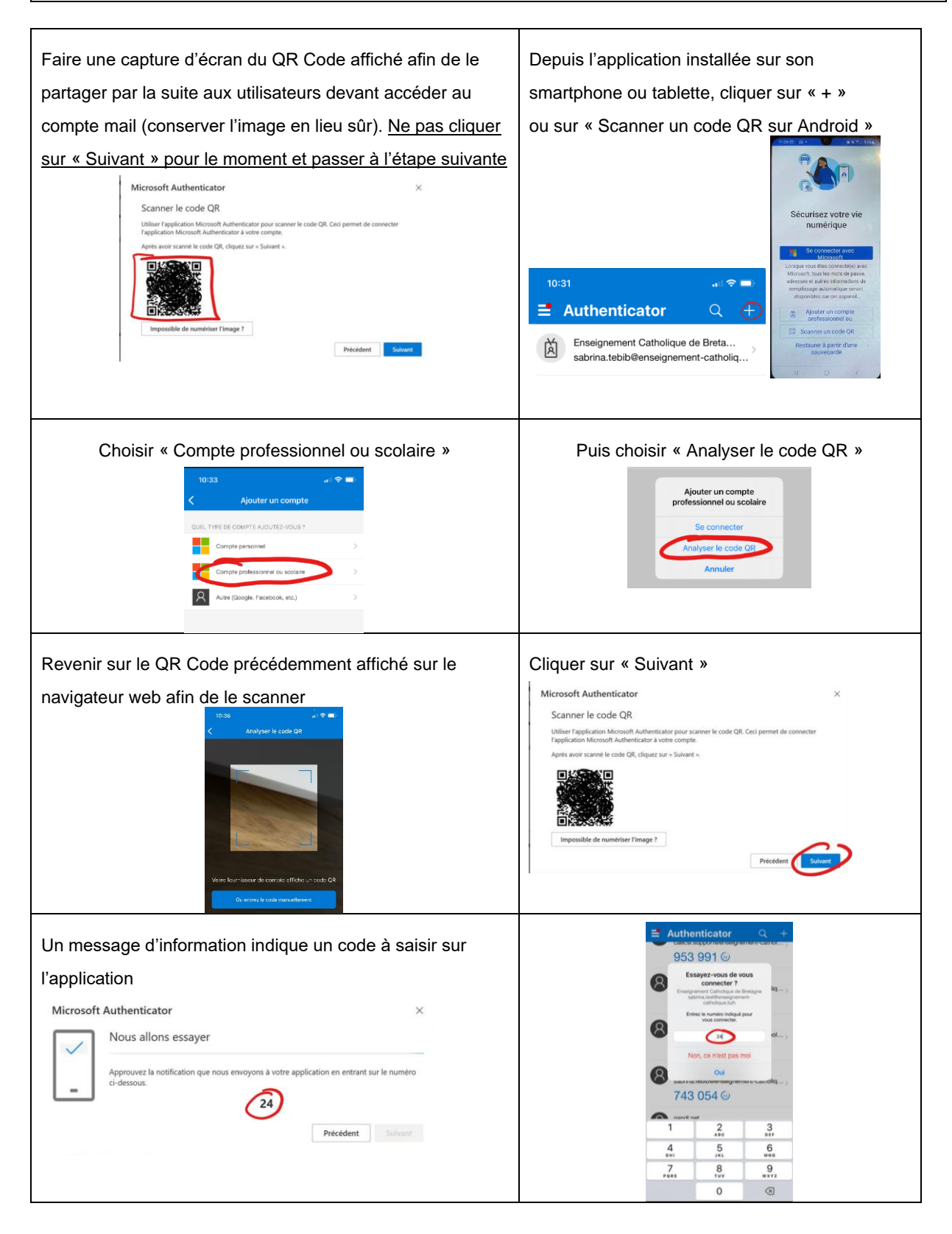

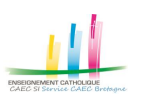

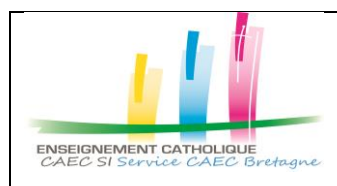

Configuration Microsoft Authenticator pour un accès partagé d'un compte mail

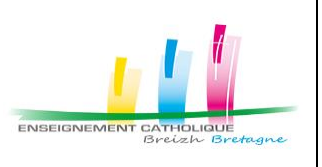

| Cliquer sur « Suivant »<br>Microsoft Authenticator | ×                 | L'activation est finalisée. Désormais on aperçoit sur la liste des méthodes de connexion                                                                                                    |                   |  |  |
|----------------------------------------------------|-------------------|----------------------------------------------------------------------------------------------------|-------------------|--|--|
| Notification approuvée                             |                   | l'application « Microsoft Authenticator »                                                                                                    |                   |  |  |
|                                                    |                   | Informations de sécurité<br>Vois les retéroise que vous télese pour vous connector à voite compte ou réverbaiser voite not de passe.<br>Méthode de connectem par défaut : l'étantone - envoyer un 1945 à -33 entre Changer |                   |  |  |
|                                                    | Précédent Suivant | Ajouter une méthode de connexion Teléphore (3)                                                                                                    | Charge Suprime    |  |  |
|                                                    |                   | Im Mot de passa Demiète mise à jour :<br>E y a uno heure                                                                                                    | Charger           |  |  |
|                                                    |                   | Microsoft Authenticator<br>Authentification multificator (NRA) par transmissor                                                                                                    | Suppleme          |  |  |
|                                                    |                   | 🗠 E mail                                                                                                    | Changer Supprimer |  |  |
|                                                    |                   | Appareil perdu ? Se déconnecter partout                                                                                                    |                   |  |  |

3) Cliquer sur "Changer" afin de sélectionner "Microsoft Authenticator" comme méthode de connexion par défaut

| Authentification basée sur l'application – notification<br>Féléphone - appeler +33 0769344812<br>Authentification basée sur l'application – notification<br>Authentification basée sur l'application ou jeton matériel – Char                                                                                                    |
|----------------------------------------------------------------------------------------------------|
| Authentification basée sur l'application – notification<br>Féléphone - appeler +33 0769344812<br>Authentification basée sur l'application – notification<br>Authentification basée sur l'application ou jeton matériel –                                                                                                    |
| Authentification basée sur l'application – notification – notifica |
| féléphone - appeler +33 0769344812 ner<br>féléphone - envoyer un SMS à +33 0769344812<br>Authentification basée sur l'application – notification<br>Authentification basée sur l'application ou jeton matériel – Cha                                                                                                    |
| féléphone - envoyer un SMS à +33 0769344812<br>Authentification basée sur l'application – notification<br>Authentification basée sur l'application ou jeton matériel – Cha                                                                                                    |
| Authentification basée sur l'application – notification                                                                                                    |
| Authentification basée sur l'application ou jeton matériel – Cha                                                                                                    |
|                                                                                                    |
|                                                                                                    |
|                                                                                                    |
|                                                                                                    |
|                                                                                                    |
|                                                                                                    |
|                                                                                                    |

Désormais, « Microsoft Authenticator » apparaît comme méthode de connexion par défaut :

<u>NB</u> :

 ⇒ Plus d'infos sur la double authentification sur notre site web
: <u>CONSEIL #OFFICE365 - Double</u> <u>authentification MFA</u>.

| Inf(<br>Voici I<br>Vétho | ormations de sécurité<br>es méthodes que vous utilisez pour vous conr<br>de de connexion par défaut (Microsoft Auth | ecter à votre compte ou réinitialiser vo<br>enticator - notification <mark>Ehanger</mark> | otre mot de passe. |           |  |
|--------------------------|----------------------------------------------------------------------------------------------------|-------------------------------------------------------------------------------------------|--------------------|-----------|--|
| + Aj                     | outer une méthode de connexion                                                                                      |                                                                                           |                    |           |  |
| S                        | Téléphone                                                                                                    |                                                                                           | Changer            | Supprimer |  |
| ==                       | Mat de passe                                                                                                    | Demière mise à jour :<br>Il y a une heure                                                 | Changer            |           |  |
| ۲                        | Microsoft Authenticator<br>Authentification multifacteur (MEA) par transmission                                     | Phone 12                                                                                  |                    | Supprimer |  |
|                          | E-mail                                                                                                    |                                                                                           | Changer            | Supprimer |  |

- Appareil perdu ? Se déconnecter partout
- Si besoin d'un complément d'informations ou d'une aide, vous pouvez contacter le service support de CAEC SI au 02 99 85 00 19

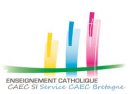